## 深圳市组织机构数字证书登录操作指南

一、 下载 CA 助手

1: 下载 CA 助手驱动

方式①: 复制下载地址安装

下载地址: <u>https://www.gdzwfw.gov.cn/jcrzpt/gm/buis-verify-ms-</u> server/uk/downHelperDerver

打开(0)

取消(C)

χ

保存(S) 🔻

要打开或保存来自 gdzwfw.gov.cn 的 CA助手+v3.0.0.zip 吗?

方式②:PC 电脑端登录深圳市市场监督管理局官网(网址: http://amr.sz.gov.cn/), 点击"开办企业一窗通"──"立即申请设立登记"──"个人登录"──"其他登录方式" ──"CA 证书" ──下载 CA 助手驱动

| 深圳市市场监督管理局<br>(深圳市知识产权局)           四日本日本市地は日本市人和本市大学研究           近期一百方地名:smr.zgov.m           百匹         政务公开         政务服务                                                                                                    | 政民互动 专题服务                                                                                                    | 公平 责任 放<br>Fairness Responsibility Effei<br>중                                                                                                    | 團 繁体KK 副学和K<br>器 部務 和目<br>ancy Sanica Harmany                                                   |                                                         | 28 ERC<br>8°C   55%-90%                                                                                                |
|----------------------------------------------------------------------------------------------------|----------------------------------------------------------------------------------------------------|----------------------------------------------------------------------------------------------------|-------------------------------------------------------------------------------------------------|---------------------------------------------------------|----------------------------------------------------------------------------------------------------|
| 14年、辺近平砂电視察専正大雄当地日本書目 2 む席物生 東京選生神空江海美術学品会议 出ー 10.00 2 む席物生 東京選生神空江海美術学品会议 出ー 10.00 2 む席物生 東京選生神空江海美術学品会议 出ー 10.00 2 む席物生 東京選生神空江海美術学品会议 出ー 10.00 2 む席物生 東京選生神空江海美術学品会议 出ー 10.00 2 む席物生 東京選生神空江海美術学品会议 出ー 10.00 2 む席物生 東京選生神空江海美術学品会议 出ー 10.00 2 む席物生 東京選生神空江海美術学品会议 出ー 10.00 2 む席物生 東京選生神空江海美術学品会议 出ー 10.00 2 む席物生 東京 東京都会社 日本市会社 日本市会社 日本社会社 日本市会社 日本社会社会社 日本社会社 日本日本社会社会社 日本社会社会社 日本社会社 日本市会社会社会社 日本社会社会社会社会社会社会社会社会社会社会社会社会社会社会社会社会社会社会社会 | 通知公告 案件公告<br>11 次期市市<br>2021-10 次期市市<br>金融市市场监督局关于开幕2<br>6市市场监督局关于开幕2<br>6市市场监督局关于公和<br>9. 汉列市市场监督管理局5<br>6. 汉列市市场监督管理局5 | **<br>进去 正單確置<br>基本的行為其子好の20214<br>生成分析或智能成了,帮助21年或引<br>4000万件或智能成正,从問題集的<br>001年時品長全监管业务体切除计<br>001年時品長全监管业务体切除计<br>001年時品長全监管业务体切除计<br>2021年的品長全监管业务体切除计<br>2021年的品质全监管业务体切除计<br>在1000年代目的工作中的工作中的工作中的工作中的工作中的工作中的工作中的工作中的工作中的工作中 | 日<br>                                                                                           | <ul> <li>常用服务</li> <li>■ <u>TPr&amp;u-maa</u></li></ul> | □「京助成服務料 ▲ 深い開成一电子印度管理系统 ○ 前手行ご等合う<br>成果主は当に見留意は要要常 ○ 小生行ご考察合理 ○ 小生行ご考察合理 ○ 小生行ご考察合理 ○ 日本のご考察合理 ○ 前手主体信用监管公示平台 ○ 大変ご考測 |
| <ul> <li>ご</li> <li>・ 营业执照</li> <li>・ 空北執照</li> <li>・ 公章刻制</li> <li>・ 银行开户</li> <li>・ 银行开户</li> <li>・ 一窗受理</li> <li>・ 力税服务(1)</li> <li>・ 人口参求</li> <li>・ 人口参求</li> </ul>                                                                                                    | 申领发票)<br>移记<br>□缴存登记                                                                                                    | 关联审批<br>重项审批                                                                                                    | <ul> <li>一窗鏡取</li> <li>節を重达</li> <li>・营业执照 ・印章</li> <li>・发票 ・税控(</li> <li>・电子印章 ・电子)</li> </ul> | 选择<br>項級申请营<br>户、申领发<br>开户登记。<br>重业执照                   | "开办企业一窗通"可一次性<br>凸址执照、刻制印章、银行开<br>漂、员工参保登记、公积金<br>即申请设立登记<br>操作指南                                                      |

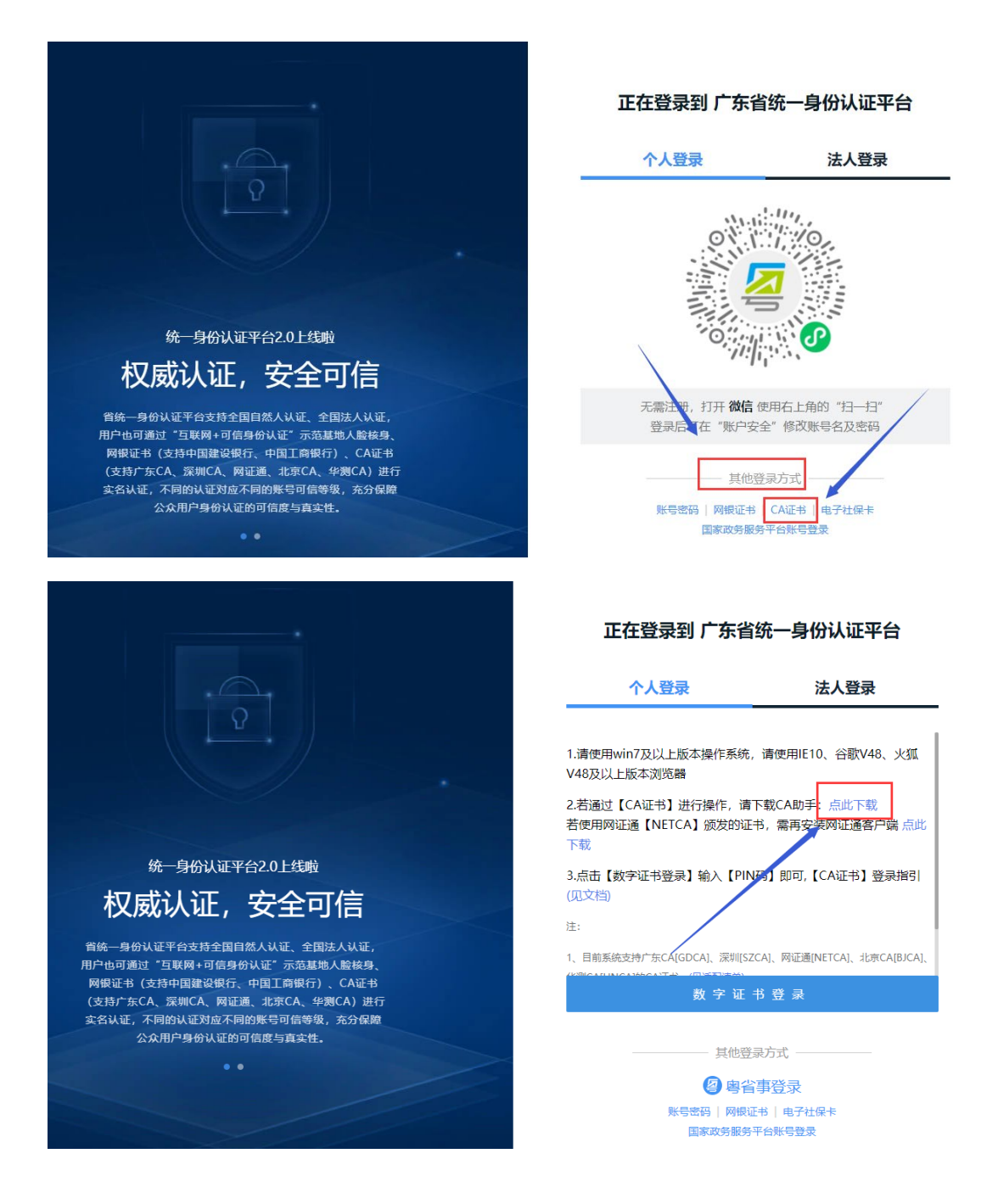

2: 下载成功后,直接双击运行下载的文件,根据提示直接下一步,完成安装。如下图:

| 1       |                 | ×          | 1          |
|---------|-----------------|------------|------------|
|         | C               |            |            |
|         |                 |            |            |
|         |                 |            |            |
| 浏       | 揽( <u>r</u> )   |            |            |
|         |                 |            |            |
|         |                 |            |            |
|         |                 |            |            |
|         |                 |            |            |
| 一步(N) > | 取注              | 消          |            |
|         | L               |            |            |
| 1000    |                 | ×          | :          |
|         |                 |            | 5          |
|         |                 | C          | 4          |
|         |                 |            |            |
|         |                 |            |            |
|         | 浏览(r).          |            |            |
|         |                 |            |            |
|         | 浏览( <u>r</u> ). | ••         |            |
|         |                 |            |            |
|         |                 |            |            |
|         |                 |            |            |
|         |                 |            |            |
|         |                 |            |            |
|         |                 | → (N) > 取: | → (Ŋ) > 取消 |

| 🐣 安装程序 - CA助手 v1.0                                        |                                                                       | <u> </u>                   |      | X |
|-----------------------------------------------------------|-----------------------------------------------------------------------|----------------------------|------|---|
| <b>准备安装</b><br>安装程序即将安装 CA助手 v1.0。                        |                                                                       |                            |      |   |
| 点击 安装 继续安装,点击 上一步 柞                                       | 验查并改变设置。                                                              |                            |      |   |
| 安装文件夹:<br>C:\Program Files (x86)\CA                       | Assist                                                                |                            | ^    |   |
| 开始菜单:<br>CA助手 ∨1.0                                        |                                                                       |                            |      |   |
| 额外任务:<br>附加图标:<br>在桌面创建图标(d)<br>在快捷启动栏创建图标(Q)             |                                                                       |                            |      |   |
|                                                           |                                                                       |                            | ~    |   |
| <                                                         |                                                                       |                            | >    | ] |
|                                                           | < 上一步(B)                                                              | 安装( <u>I</u> )             | 取消   |   |
| 🐣 安装程序 - CA助手 v1.0                                        |                                                                       | _                          |      | × |
| <ul> <li>         ・・・・・・・・・・・・・・・・・・・・・・・・・・・・・</li></ul> | CA助手 v1.0<br>.0的安装已完成。点<br>退出安装向导。<br>Okey Client<br>OkeyUserTool.exe | 安装向导<br><sup>击图标可执行本</sup> | ₩程序。 |   |
|                                                           |                                                                       | 完成(E)                      |      |   |

3: 安装成功后,会生成快捷方式如下图:

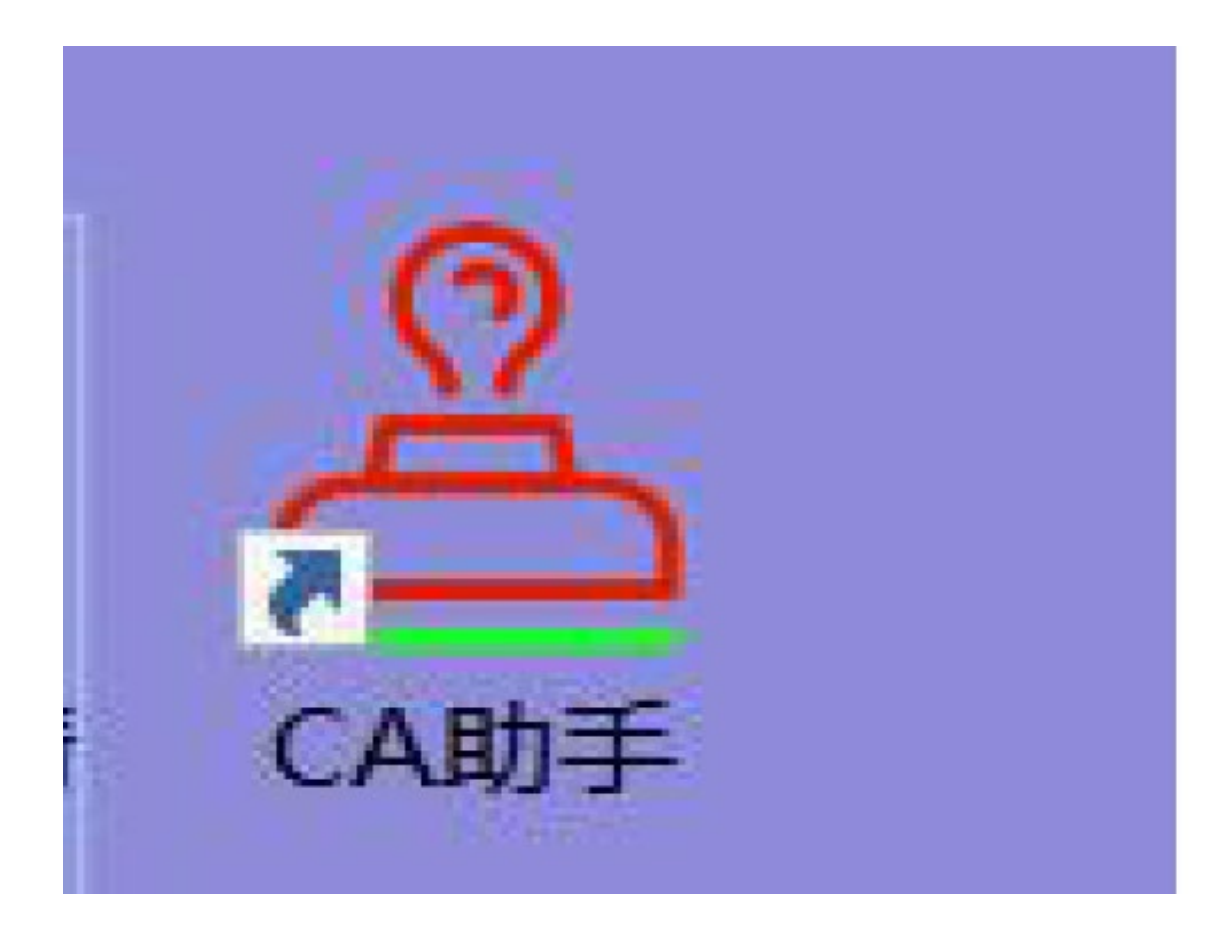

4: 电脑桌面右下角出现此图标则表示已正常启动驱动程序。

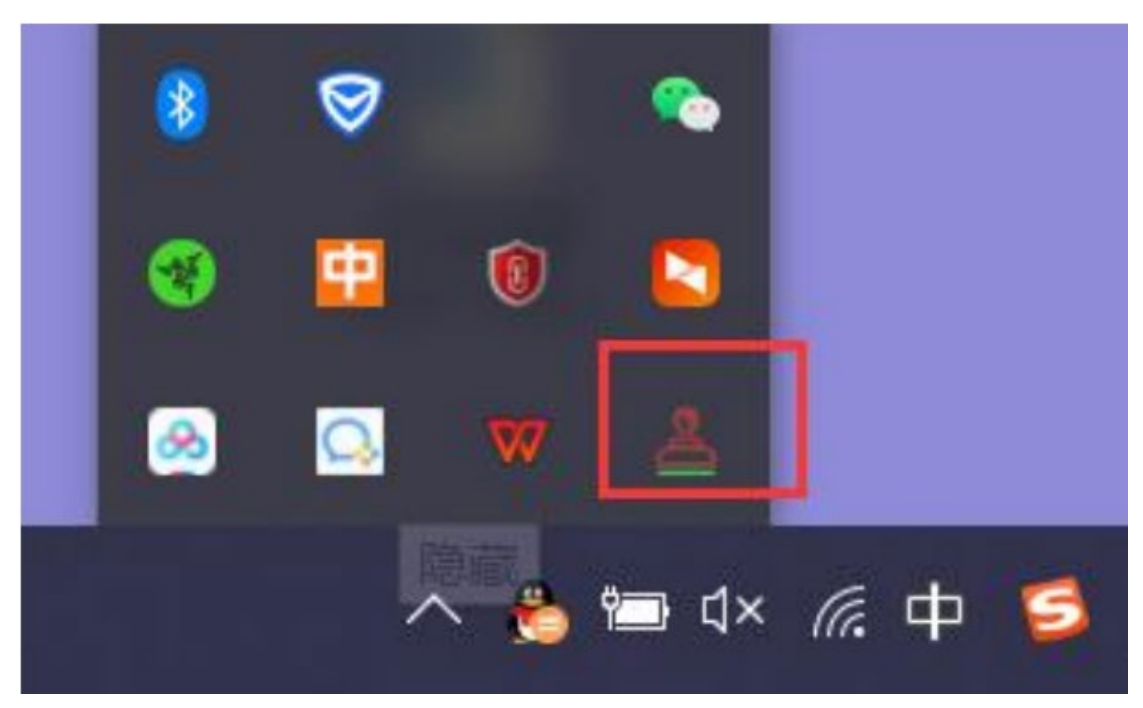

- 二、下载深圳市组织机构数字证书驱动
  - 1: 下载深圳市组织机构数字证书驱动

方法:PC 电脑端登录广东省电子商务认证有限公司官网(网址:http://www.cnca.net/), 点击"客户服务"——"驱动下载"——"第2页"——"13. 深圳市组织机构数字证书驱 动"

## 提示:建议使用 360 浏览器

| MILI 广东省电子商务认证有例<br>NET CA Guangdong Electronic Certification Authority | (公司<br>CO_LTD                                                                                                    | 首页                                                                                                    | 公司动态                                                 | 客户服务                                          | 产品与服务                | 解决方案 |
|-------------------------------------------------------------------------|----------------------------------------------------------------------------------------------------|----------------------------------------------------------------------------------------------------|------------------------------------------------------|-----------------------------------------------|----------------------|------|
|                                                                         | 中通服中通服                                                                                                    | 生态圈<br>服电子认证产品中心                                                                                                    |                                                      | 项目快捷通<br>常见问题与<br>证书申请表<br>驱动下载               | ₫道<br>5解答<br>₹↓服务协议  |      |
| ○○○○○○○○○○○○○○○○○○○○○○○○○○○○○○○○○○○○                                    | <ul> <li> 首次 </li> <li> 13.深圳市组织机体 </li> <li> 下就 </li> <li> 14.广州市既监数学 </li> <li> 15.组织机构(信广、 </li> <li> 16.深圳股采用户等 </li> <li> 17.南方区域统一电 </li> <li> 18.标准版电子签翻 </li> <li> 19.网证通安全客户 </li> <li> 21.广州公共资源交 </li> </ul> | 公司功法         客庁銀引           数字证书驱动         1           10%         1           11         1           11         1           11         1           11         1           11         1           11         1           11         1           11         1           11         1           11         1           11         1           11         1           12         1           13         中心专用驱动 |                                                      | 解决方案 关于我们                                     |                      |      |
| 新建下<br>网<br>名<br>下载                                                     | 载任务<br>址: http://v<br>称: <mark>深圳市线</mark><br>到: C:\Use                                                                                                    | www.cnca.net/Dri<br>组织机构数字证书<br>rs\NETCA\Deskta<br>直                                                                                                    | vers/%E6%B79<br><u>区动程序</u> ,rar<br>op 剩: 466<br>接打开 | %B1%E5%9C%B3<br>151.19<br>5.60 Gt / ✔ 放<br>下载 | ×<br>%EE<br>MB<br>腹消 |      |

- 2 深圳市组织机构数字证书驱动程序.rar (评估版本) 文件(F) 余令(C) 王昺(S) 收藏夹(O) 选项(N) 帮助(H)  $\uparrow$ 158,802,181 字节 深圳市组织机构数字证书驱动程序.rar - RAR 4.x 压缩文件, 解包大小为 158,802,181 字节 名称 大小 压缩后大小 美型 修改时间 CRC32 SZODC.exe 158,802,1... 158,537,8... 应用程序 2021/1/4 9:02 C1F529A7 台计 1 文件 158 802 181 字节 VALID8.802.181 -+ TJ 👖 解压路径和选项 ?  $\times$ 常规 高级 选项 目标路径(如果不存在将被创建)(P) 显示(D) C:\Users\WETCA\Desktop\深圳市组织机构数字证书驱动程序  $\sim$ 新建文件夹(E) 史 新万式 -🔜 桌面 ~ ● 解压并替换文件(R) 🗄 🜰 OneDrive 解压并更新文件(U) ᇦ┈💻 此电脑 ○ 仅更新已经存在的文件( 语 🗐 3D 对象 🗄 📑 视频 覆盖方式-⊡… 💽 图片 • 
  爾盖前询问(K) ○ 没有提示直接覆盖(W) 跳过已经存在的文件(\$) 🗈 📃 桌面 自动重命名(N) 🗄 🟪 OS (C:) 其它------🗄 👝 新加卷 (D:) 🖻 🔒 库 □ 保留损坏的文件(B) • 🚽 网络 □ 在资源管理器中显示文件(X) E. \_ 给海燕 工作1 Ė٩. 🦷 深圳市组织机构数字证书驱动程序 保存设置()) 指引 确定 取消 帮助
- 2: 下载成功后,双击解压到当默认文件夹,根据提示直接下一步,完成安装。如下图:

| 深圳市组织构数字证 | 只机<br>书                          |          |          |  |
|-----------|----------------------------------|----------|----------|--|
|           | 🧱 正在从 深圳市组织机构                    | ı —      |          |  |
|           | 深圳市组织机构数字证书<br>正在解压<br>SZODC.exe | 区动程序.rar | 42%      |  |
|           | 已用时间                             |          | 00:00:00 |  |
|           | 进度                               |          | 39%      |  |
|           | 后台(B)                            | 暂停       | \$(P)    |  |
|           | 取消                               | 模式(M)    | 帮助       |  |

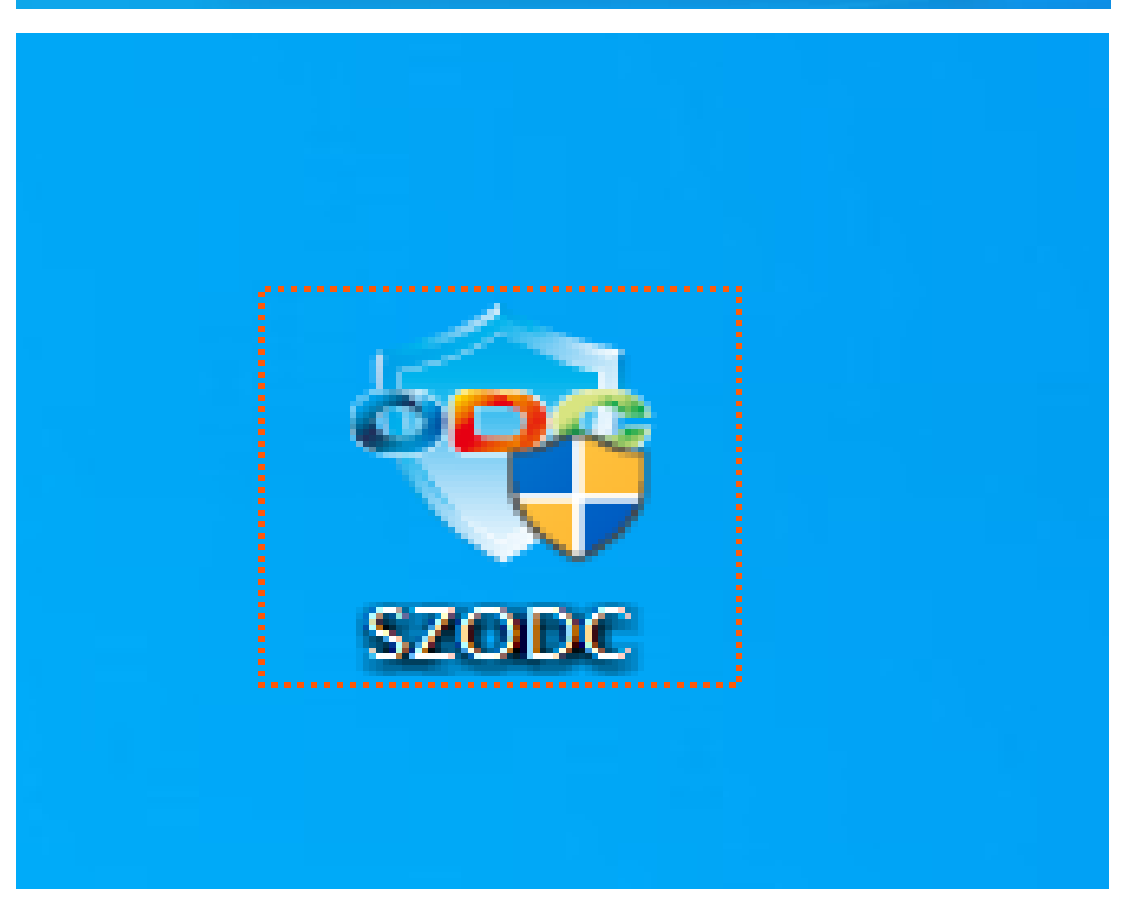

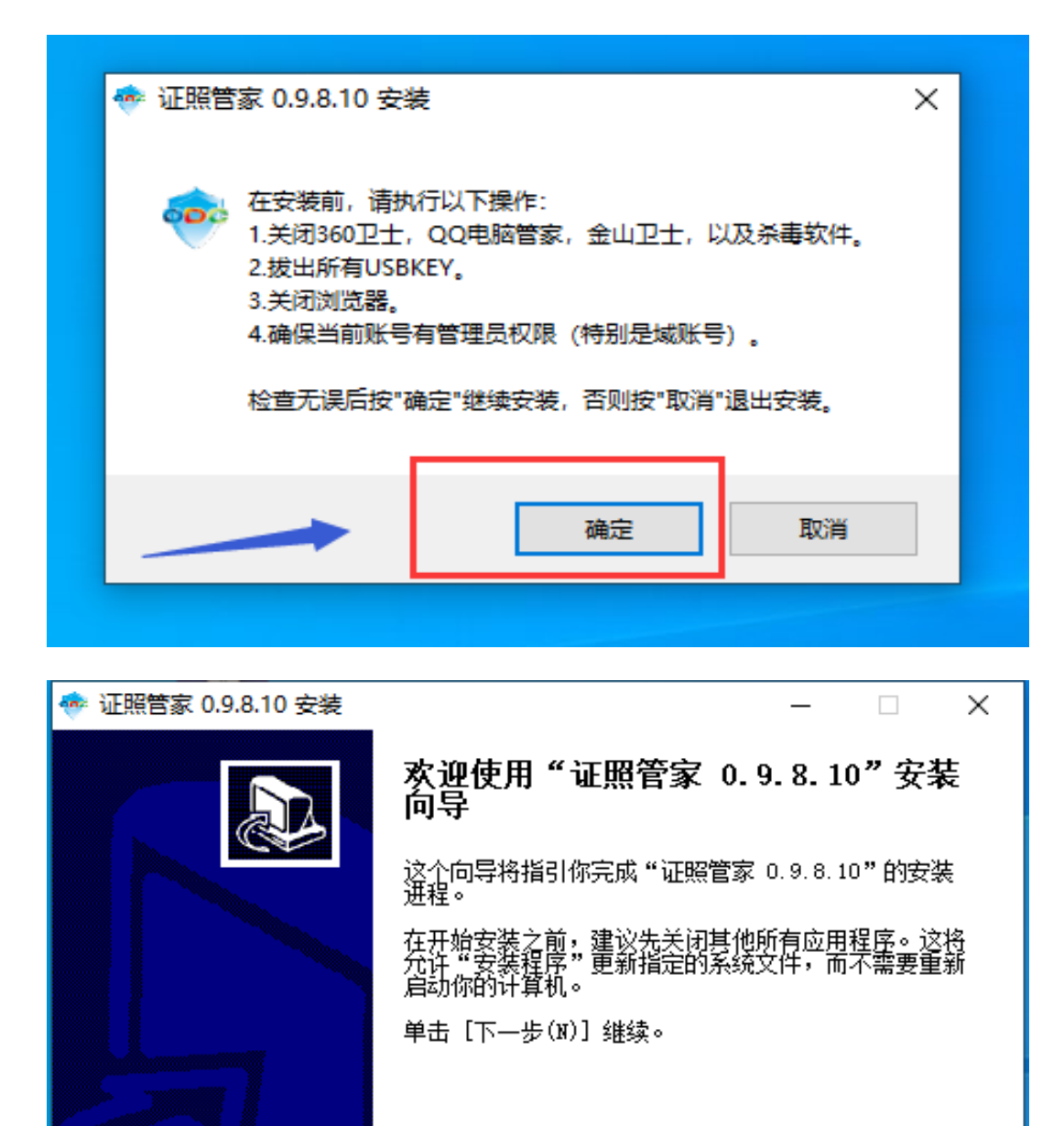

取消(C)

| < 证照管家 0.9.8.10 安装                                                                                                    |                                                                                          | - 🗆 X                                                                                                    |
|----------------------------------------------------------------------------------------------------|------------------------------------------------------------------------------------------|----------------------------------------------------------------------------------------------------|
| <b>选择组件</b><br>选择你想要安装 "证照管家                                                                                                    | 0.9.8.10"的功能组件。                                                                          | <del>@</del>                                                                                                    |
| 勾选你想要安装的组件,并角<br>续。                                                                                                    | 鄂除勾选你不希望安装的组件。                                                                           | → 単击 [下一步(Ŋ)] 继                                                                                                    |
| 选定安装的组件:                                                                                                    | <ul> <li>✓ 主程序</li> <li>✓ 深圳CA</li> <li>✓ 广东CA</li> <li>✓ 北京CA</li> <li>✓ 网证通</li> </ul> | <b>描述</b><br>移动你的鼠标指针到<br>组件之上,便可见到<br>它的描述。                                                                                                    |
| 所需空间: 167.4MB                                                                                                    |                                                                                          | •                                                                                                    |
| <u>深圳市标准技术研究院www.sist</u>                                                                                                    | . org. cn                                                                                |                                                                                                    |
|                                                                                                    | < 上一步(B)                                                                                 | 下—步(N) > 取消(C)                                                                                                    |
|                                                                                                    |                                                                                          |                                                                                                    |
| <ul> <li>◆ 证照管家 0.9.8.10 安装</li> <li>▶ 送择安装位置</li> <li>选择"证照管家 0.9.8.10"</li> </ul>                                                                                                    | 的安装文件夹。                                                                                  | – 🗆 ×                                                                                                    |
| <ul> <li>证照管家 0.9.8.10 安装</li> <li>选择安装位置</li> <li>选择"证照管家 0.9.8.10"</li> <li>即将安装 证照管家 0.9.8.11</li> <li>进行选择。单击 [安装(I)]</li> </ul>                                                                                              | 的安装文件夹。<br>)到下列文件夹。要安装到其<br>开始安装进程。                                                      | — 🗆 🗙<br>💀<br>他文件夹请单击[浏览(B)]                                                                                                    |
| <ul> <li>证照管家 0.9.8.10 安装</li> <li>选择安装位置</li> <li>选择"证照管家 0.9.8.10"</li> <li>即将安装 证照管家 0.9.8.10</li> <li>即将安装 证照管家 0.9.8.11</li> <li>进行选择。 単击 [安装(I)]</li> </ul>                                                                 | 的安装文件夹。<br>)到下列文件夹。要安装到其<br>开始安装进程。                                                      | − □ × ● ○ ○ ● ○ ● |
| <ul> <li>证照管家 0.9.8.10 安装</li> <li>选择安装位置</li> <li>选择"证照管家 0.9.8.10"</li> <li>即将安装 证照管家 0.9.8.11</li> <li>即将安装 证照管家 0.9.8.11</li> <li>进行选择。单击 [安装(I)]</li> </ul>                                                                  | 的安装文件夹。<br>2 到下列文件夹。要安装到其<br>开始安装进程。                                                     | <ul> <li>- 、</li> <li>(B)]</li> </ul>                                                                                                    |
| <ul> <li>证照管家 0.9.8.10 安装</li> <li>选择安装位置</li> <li>选择"证照管家 0.9.8.10"</li> <li>即将安装 证照管家 0.9.8.10"</li> <li>即将安装 证照管家 0.9.8.10"</li> <li>进行选择。单击 [安装(I)]</li> </ul>                                                                | 的安装文件夹。<br>つ 到下列文件夹。要安装到其<br>开始安装进程。                                                     | <ul> <li>- · · · ×</li> <li></li></ul>                                                                                                    |
| <ul> <li>◆ 证照管家 0.9.8.10 安装</li> <li>选择安装位置</li> <li>选择"证照管家 0.9.8.10"</li> <li>即将安装 证照管家 0.9.8.10</li> <li>即将安装 证照管家 0.9.8.11</li> <li>进行选择。单击 [安装(I)]</li> </ul>                                                                | 的安装文件夹。<br>9 到下列文件夹。要安装到其·<br>开始安装进程。                                                    | - ○ × ● ● ● ● ● ● ● ● ● ● ● ● ● ● ● ● ● ● ●                                                                                                    |
| <ul> <li>◆ 证照管家 0.9.8.10 安装</li> <li>选择安装位置</li> <li>选择"证照管家 0.9.8.10"</li> <li>即将安装 证照管家 0.9.8.10"</li> <li>即将安装 证照管家 0.9.8.11</li> <li>进行选择。单击 [安装(I)]</li> </ul> 目标文件夹 [:\SZODC 所需空间: 167.4MB 可用空间: 466.0GB 深圳市标准技术研究院www.sist | 的安装文件夹。<br>9 到下列文件夹。要安装到其·<br>开始安装进程。                                                    | - ○ × (他文件夹请单击 [浏览(B)]                                                                                                    |

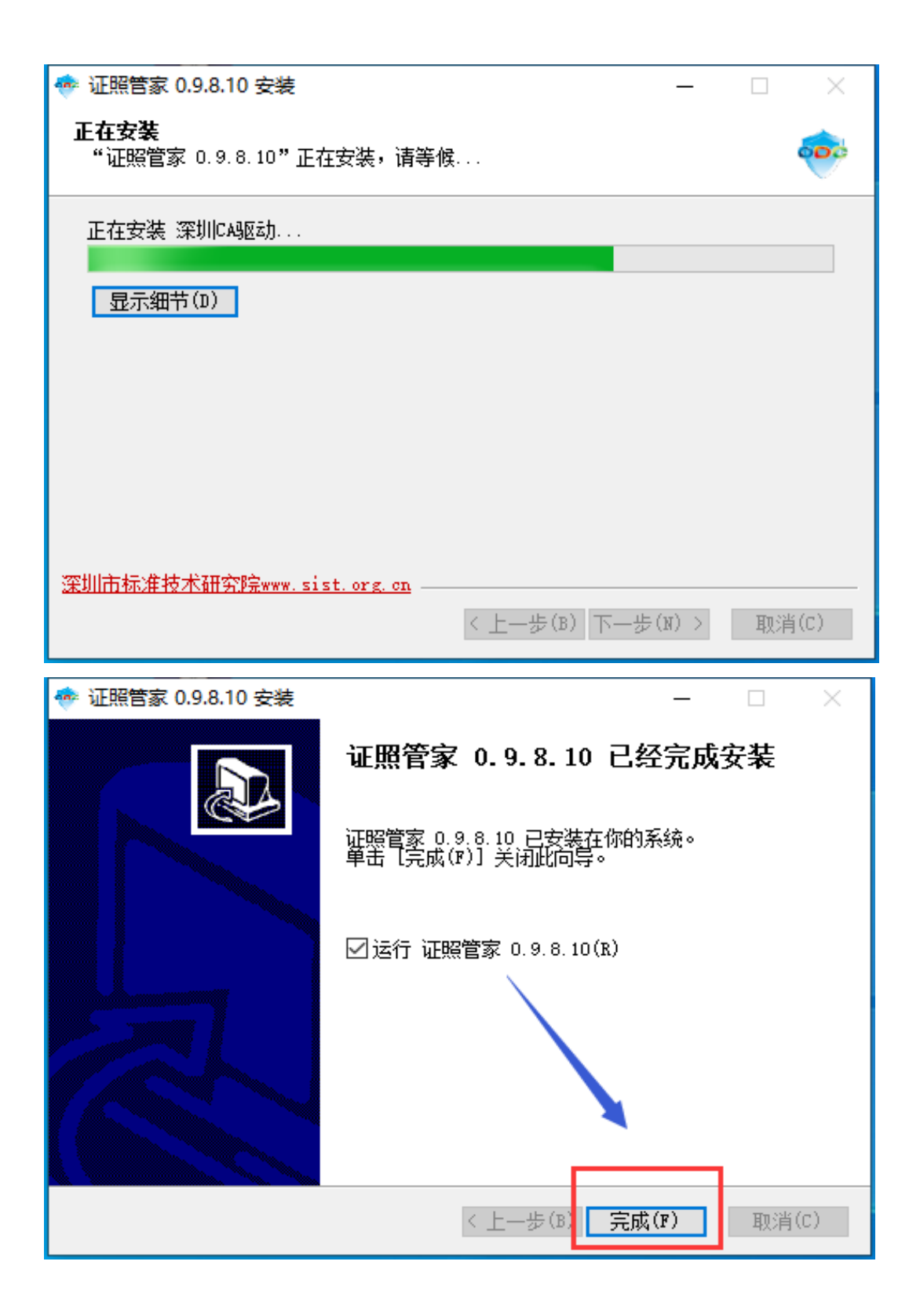

| ○○○ 证照管   | 营家                            |                   |          |                |         |                                   | - x                                      |
|-----------|-------------------------------|-------------------|----------|----------------|---------|-----------------------------------|------------------------------------------|
| 9         | 8                             | ×                 | Ċ        | ?              | - 8     |                                   |                                          |
| 证照更新      | 修改PIN码                        | 环境检测              | 软件升级     | 帮助             | 关于我们    | <b>걸범 Z믓 IIII</b><br>Organization | <b>胸致子让书</b><br>hs Digital Certificate   |
|           |                               |                   |          |                |         |                                   |                                          |
|           |                               |                   |          |                |         |                                   |                                          |
|           |                               |                   |          | USCI           |         |                                   |                                          |
| 电子        | 公共服务数                         | 女字证书              | 统—       | 社会信用代          | 码信息     | 电子                                | 营业执照                                     |
|           |                               |                   |          |                | NO IA O |                                   | b                                        |
|           |                               |                   |          |                |         |                                   |                                          |
| 执门应用      | 田商事務                          | 77 政条由办           | 银行账户     | 油清 心井暇         | 冬       | 立田 在线家服                           | 百名、、                                     |
|           |                               |                   | VAX LTXN |                |         | עמדשאאבר מרצי                     |                                          |
| 👸 🕅       | 上办事大厅                         | (全)<br>注册<br>营业中昭 | G        | 7 网上社保         |         | 印章刻章申请                            | 政府采购                                     |
|           |                               |                   |          |                |         |                                   |                                          |
| 🁔 住馬      | <b>房公积金</b><br><sup>5曲办</sup> | → 标准自我声<br>政务申办   | 明        | 企业档案查询<br>其他应用 |         | 可信二维码申请                           | <b>中国建设银行</b><br>China Construction Bank |
| SZ-HPF-MC |                               |                   |          |                |         |                                   | 银行账户申请                                   |
|           | 圆銀行<br>K OF CHINA             | 中国农业银             | 行        | 会计从业人员 网上业务办理  |         |                                   |                                          |
| 刘公开       | 145J                          | <b></b>           |          | 政务申办           |         |                                   |                                          |
| 请插入组织机构数  | 读字证书                          |                   |          |                |         |                                   |                                          |

3: 按照上图提示,安装成功后,桌面有证照管家快捷方式,如下图说明安装成功。

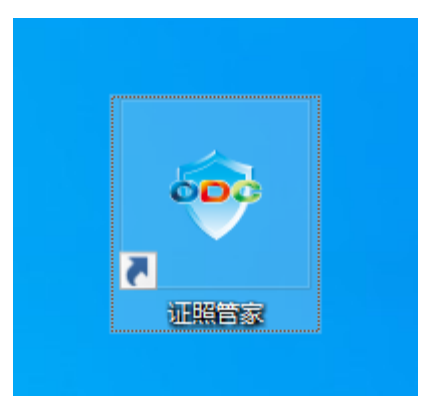

4: 插入 UKEY, 打开 CA 助手和证照管家, 识别到证书信息即可。

三、 CA 证书登录

登录网址: 深圳市市场监督管理局官网(网址: <u>http://amr.sz.gov.cn/</u>) 1: 点击"开办企业一窗通"——"立即申请设立登记"

| 深圳市市场监督管理局<br>(深圳市知识产权局)<br>Stenchen Administration For Market Regulation<br>Stenchen Intelectual Property Administration<br>动眼一般方地名: amr.sz.gov.cn | (<br>公平 唐任 效能 顧券 和谐<br>Fairness Responsibility Efficiency Service Harmony                                                       | 緊 繁体版                      | □手机版 |                                               | 2v6 <b>夏</b> ≉¥¥<br>022年4月20日 星期<br>〒秋川, 18-24℃ |
|----------------------------------------------------------------------------------------------------|----------------------------------------------------------------------------------------------------|----------------------------|------|-----------------------------------------------|-------------------------------------------------|
| 首页 政务公开 政务服务 政民互动                                                                                                    | 专题服务                                                                                                    |                            |      | 请输入关键证                                        | 1                                               |
| 转载:习近平主持召开中央全面深化改革委员会第二十五次会议                                                                                                    | 46                                                                                                    |                            |      |                                               |                                                 |
| ♀ 政声传递: 省委常委会召开会议 认真学习贯彻习近平总 04-18                                                                                                    | 通知公告 案件公告送达 征集调查                                                                                                    | =                          | 常用服  | 鎊                                             | 8                                               |
| 20224 23 11 11 11 11 11 11 11 11 11 11 11 11 11                                                                                                    | 19 深圳市市场监督管理局关于开展2021年深圳加设产权领域专项资<br>为他行2021年深圳市市场监督管理局关于开展2021年深圳加设产权领域专项资金分支修能设改编<br>用、现开展2021年深圳市市场监督管理局和PFC领域专项资金和PFC的试验分组。 | <b>そ金知</b><br>的引导作<br>升资助项 |      | <b>开办企业一窗通</b><br>申请营业执照、刻制印章、<br>保登记、公积金开户登记 | 申领发票、员工参                                        |
| ▲ ▲ <sup>正式启动</sup> ▲ 2                                                                                                    | ◎ 中国 (深圳) 知识产权保护中心维权员题拟聘用人员名单公示                                                                                                 | 04-19                      | ٩    | 企业注销一窗通                                       |                                                 |
|                                                                                                    | ◎深圳市标准技术研究院2021年选聘职员拟聘人员的公示                                                                                                    | 04-19                      | _    | 企业一股注销、简易注销                                   |                                                 |
| 2022年深圳市为103-70宣传网活动正式自动                                                                                                    | ◎深圳市标准技术研究院2021年11月公开招聘职员拟聘人员的公示                                                                                                | 04-19                      | F    | 商事主体年度报告                                      |                                                 |
| •••                                                                                                    | ◎深圳市市场监督管理局许可审查中心公开招聘医疗器械注册审评员面试成绩及入图                                                                                           | 04-18                      | 1    | 时间:成立周年之日起2月                                  | <b>b</b>                                        |
| 深圳要闻   新闻动态   媒体之声   视频   音頻                                                                                                    |                                                                                                    |                            |      |                                               |                                                 |

开办企业一窗通办理流程

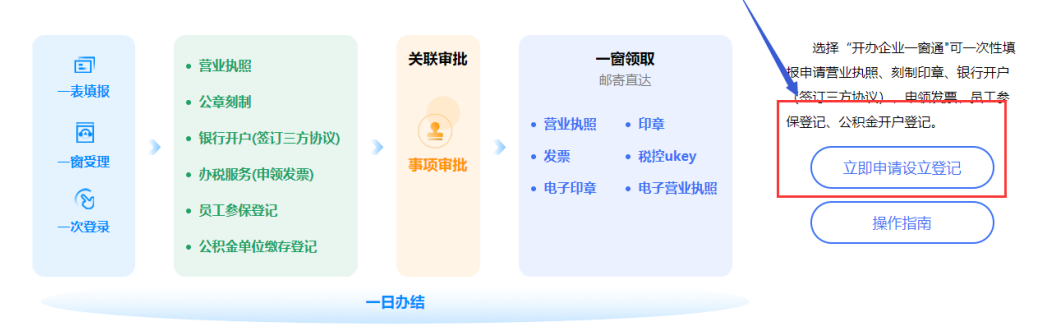

2: 选择其他登录方式——点击 CA 证书

## 正在登录到 广东省统一身份认证平台

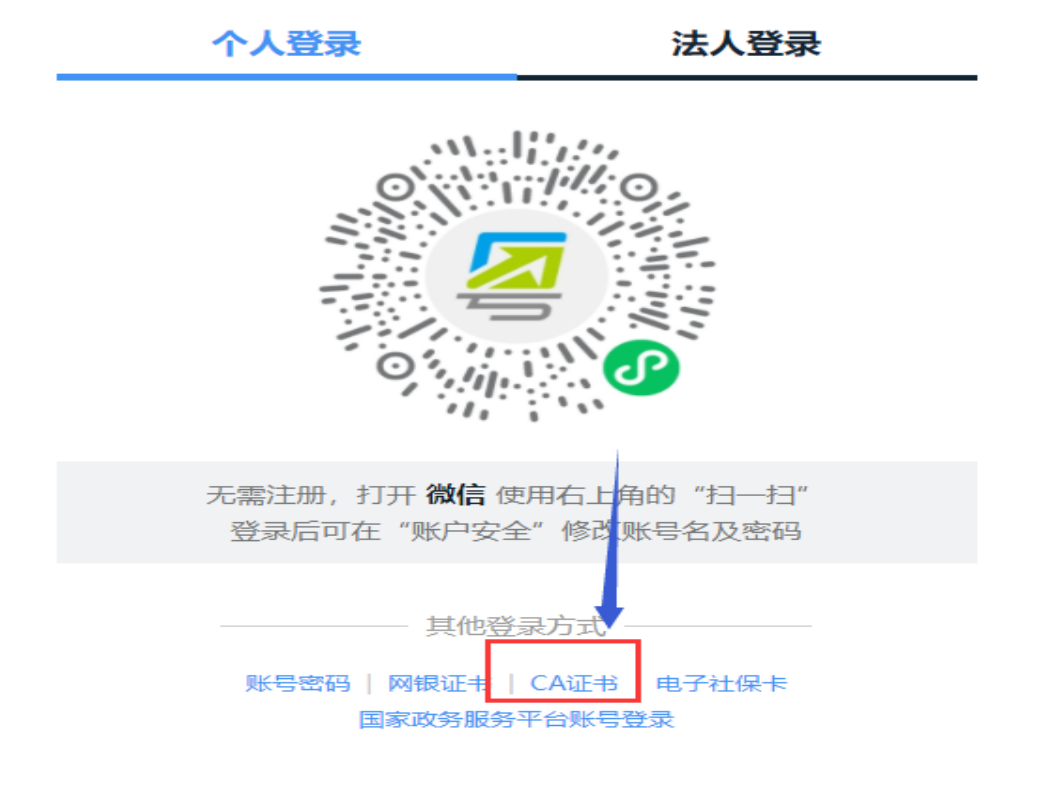

3: 插入 CA 证书——点击数字证书登录——输入 UKEY 对应的 PIN 码登录

|                                                                                                    | 正在登录到 广东省统一身份认证平台                                                                                |
|----------------------------------------------------------------------------------------------------|--------------------------------------------------------------------------------------------------|
|                                                                                                    | 1.请使用win7及以上版本操作系统,请使用IE10、谷歌V48、火狐<br>V48及以上版本浏览器                                               |
| 统一身份认证平台2.0上线啦                                                                                                    | 2.若通过【CA证书】进行操作,请下载CA助手: 点此下载<br>若使用网证通【NETCA】颁发的证书,需再安装网证通客户端点此<br>下载                           |
| 权威认证,安全可信                                                                                                    | 5.,,而证【致子址节豆束】制八【FING9】[如山],【CA址节】豆束(用)<br>(见文档)<br>注:                                           |
| <b>〒第一</b> 身可认证+〒支持主菌自然入以证、三菌法入以证,<br>用户也可通过"互联网+可信身份认证"示范基地人脑核身、<br>网根证书(支持中国建设银行、中国工商银行)、CA证书<br>(支持广东CA、深圳CA、网证通、北京CA、华测CA)进行<br>实名认证,不同的认证对应不同的账号可信等级,充分保障 | 1、目前系统3 <sup>-</sup> 37 乐CA[GDCA]、未圳[S2CA]、MUDB[NETCA 法京CA[B]CA]、<br>加速的研究 新台口工业(四支订算)<br>数字证书登录 |
| 公众用户身份认证的可信度与真实性.                                                                                                    | 其他登录方式 ————————————————————————————————————                                                      |
|                                                                                                    | 來与它時   MIK世书   电子狂除卡<br>国家政务服务平台账号登录                                                             |

4: 登录成功如下图: 确认账号信息正确后,点击验证并绑定

| 绑定现有账号                                                    |                                                   |               |        |  |
|-----------------------------------------------------------|---------------------------------------------------|---------------|--------|--|
| 系统检测到您可能有以下统一认证账号,为码<br>注 <del>:若账号没有绑定手机号码 或 有任何疑问</del> | 角保您的账号安全,请选择一个账号<br>, <mark>请致电12345咨询解</mark> 决。 | 进行绑定,绑定后将默认使用 | 该账号登录。 |  |
| 账号名称                                                      | 法人名称                                              | 手机号码          | 创建时间   |  |
|                                                           |                                                   |               |        |  |
| 0                                                         |                                                   |               |        |  |